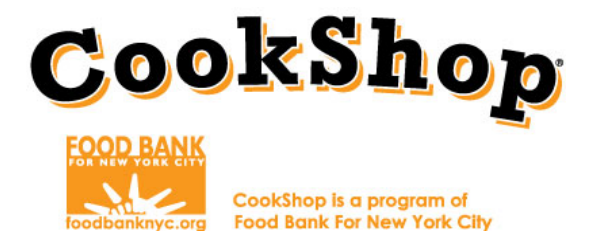

## **Grocery Online Order Instructions:** FreshDirect

| <b>GROCERY CONTACT:</b> | Customer Service                      |
|-------------------------|---------------------------------------|
| <b>GROCERY PHONE:</b>   | 212-796-8002                          |
| <b>GROCERY EMAIL:</b>   | <u>service@freshdirect.com;</u>       |
|                         | CookShopGroceryOrders@foodbanknyc.org |

Before accessing the FreshDirect website, complete the grocery order worksheets in accordance with the corresponding lesson/workshop number you are ordering for. You will use these worksheets to order the quantity of items on the FreshDirect website.

Worksheets and worksheet instructions can be accessed here: <u>http://www.foodbanknyc.org/news/fy17-cces-grocery-order-form-freshdirect/</u>

| Burgers and a property of Classes and a property of Classes and a                                                                                                    | Contraction of the contraction of the contract                                                                                                    | Concerning for the set of the set of th                                                                                                    | Concerns to delivered     Concerns to delivered     Concerns to d                                                                                                    | Conception of the conception of the concept | OUNDER 1000 DECEMBENT OF CLASS THE PLACED TOXY IN ACTIVATION TO ACTIVATION TO ACTIVATION ACTIVATION ACTIVATION ACTIVATION ACTIVATIONAL ACTIVATION ACTIVATIONAL ACTIVATION ACTIVATION ACTIVATIONAL ACTIVATION ACTIVATIONAL ACTIVATIONAL ACTIVATIONAL ACTIVATIONAL ACTIVATIONAL ACTIVATIONAL ACTIVATIONAL ACTIVATIONAL ACTIVATIONAL ACTIVATIONAL ACTIVATIONAL ACTIVATIONAL ACTIVATALINA ACTIVATALINA ACTIVATIONAL ACTIVATIONAL ACTIVATIONAL ACTIVAT                                                                                                    |                                                                                                    |                                                                              | FOR DEL                                                            | EDENCE (                           | rades :<br>MLY. FLAC                                                    | K-2<br>CE ODDERS (<br>VEPT MIST                                                          | ONLINE<br>FORM                                                   | Grocery                                                                                                    | Order Wo                                                                                                    | rksheet: Coo           | okShop Fam                                                                                                    | ilies                                                                                                    |                                                 |
|----------------------------------------------------------------------------------------------------|----------------------------------------------------------------------------------------------------|----------------------------------------------------------------------------------------------------|----------------------------------------------------------------------------------------------------|----------------------------------------------------------------------------------------------------|----------------------------------------------------------------------------------------------------|----------------------------------------------------------------------------------------------------|------------------------------------------------------------------------------|--------------------------------------------------------------------|------------------------------------|-------------------------------------------------------------------------|------------------------------------------------------------------------------------------|------------------------------------------------------------------|----------------------------------------------------------------------------------------------------|----------------------------------------------------------------------------------------------------|------------------------|----------------------------------------------------------------------------------------------------|----------------------------------------------------------------------------------------------------|-------------------------------------------------|
| Number of Classrooms Per Gade       K       Number of Classrooms Per Gade       K       Number of Classrooms Per Gade       K       Number of Classrooms Per Gade       K       Number of Classrooms Per Gade       K       Number of Classrooms Per Gade       Number of Classrooms Per Gade       Number of Classrooms Pe                                                                                                    | Number of Classrooms Per Grade       K       K       Not         District T Create       District T Create       District T Create         District T Create       District T Create       District T Create         District T Create       District T Create         District T Create                                                                                                    | Number of Classroom Per Cade       K.       Jod       UNIT 1: Meet MyPlace and the ray of Groups-Explorer       Grocery Store Checklist       Tenna to be delivered       Output to be delivered       Output to be delivered                                                                                                    |                                                                                                    | Number of Classrooms Per Grade       K:       Jod       UNIT 1: Meet MyPract of the prove Food Groups-Explorer       Output: State Checklist       Correlation Checklist       Correlation Checklist       Constant Checklist       Constant Checklist       Constant Checklist       Constant Checklist       Constant Checklist       Constant Checklist       Constant Checklist       Constant Checklist       Constant Checklist       Constant Checklist       Constant Checklist       Checklist                                                                                                    |                                                                                                    | Class<br>Class<br>for Class<br>for Class<br>for Class<br>For Class<br>For Class<br>For Class<br>For Class<br>For Class<br>For Class | hop<br>room<br>mentary Scheel<br>region d<br>region d<br>region d<br>room Ch | Order Date:<br>Store Name:<br>Website:<br>Contaot:<br>Store Phone: | L ORDER:                           | S MUST BE  <br>Fre<br>to: //www.fr<br>d a copy of<br>General Cr<br>212- | PLACED 7 Di<br>esh Direct<br>eshdirect.com<br>order confirm<br>Octomer Serv<br>-736-8002 | m/cos iso<br>mation to:<br>whereop<br>relice                     | CookSh<br>Fame<br>Cookan<br>Fame<br>Cookan to prog                                                                                                    | LOD<br>ilies                                                                                                    | Contect:<br>Stars Plan | NCE ONLY, PLACE<br>COLVILL NOT ACC<br>DERS MUST BE PL.<br>Frank I<br>http://www.frak<br>ail a copy of more<br>Cuthingington<br>General Curty<br>212-79                                                                                                    | CONDENS ON<br>CEPT THIS FO<br>ACED 7 DATS<br>Direct<br>direct com/coris<br>ler cunfirmeti<br>terPinBolucor<br>mar Service<br>14-1002                                                                                                    | LAME<br>621.<br>IH ADYAH<br>(c)<br>ins tu:<br>2 |
| UNIT 1: Meet MyPlatend herve Food Groups-Explorer                                                                                                    | WORKSTOP F Verdie Wrap           Correction of the excitation of the excitation of                                                                                                    | UNIT 1: Meet MyPlace ud the rive Food Groups-Explorer<br>Grocery Store Checklist<br>Terms to be delivered<br>MorkBORNTS<br>Store<br>GROATITY NECEOD PER<br>GROATITY NECEOD PER<br>GROATITY OF CHECKLIST<br>Store<br>GROATITY OF CHECKLIST<br>GROATITY OF CHECKLIST<br>GROATITY OF CHECKLI                                                                                                    |                                                                                                    | Variation for the formation of the second second se                               | UNIT 1: Meet MyPlate id the two Food Groups-Explorer<br>Grocery Store Chocklist<br>Terms to be delivered<br>NOREDENTY<br>State<br>MOREDENTY<br>State<br>More Rowning<br>More Rowning<br>More Rownin<br>More Rowning<br>More Rowning<br>More Rowning<br>More Rowning<br>More |                                                                                                    | Number of C<br>K:<br>1st:<br>2nd:                                            | lassrooms Per G                                                    | irade                              |                                                                         |                                                                                          |                                                                  | Dalivary Data :<br>Dalivary Tima:<br>Dalivar Tu (Schunl Addra<br>Schunl Cuntect Paran:<br>Schunl Cuntect Phuna Hu                                                                                                    |                                                                                                    |                        |                                                                                                    |                                                                                                    |                                                 |
| Ordery rule Circlestrate         Coordinater Checklist         Continuation         Mith Frame         Wass         Mith Frame         Mith Frame <th>Output         Opposite         Coordinator         Confirmation         Human         Confirmation           Items to be delivered         OutPut         Confirmation         Confirmation         Confirmat</th> <th>Coordinator Checklist     Continuator Checklist     Continuator     Coordinator Checklist     Continuator     Coordinator Checklist     Continuator     Coordinator Checklist     Continuator     Coordinator Checklist     Continuator     Coordinator     Coordinator</th> <th>Order         Optimized Currentiants         Coordinator Checklist         Conformation         Description         Description         <thdescription< th="">         Descriprint         Descrip</thdescription<></th> <th>Ordersy Horde Carevalues         Coordinator Checklist         Continuator Checklist         Continuator Checklist         Continit Checklist         Continuator Checklist</th> <th>Outcomery structure         Coordinator Checklist         Configuration         Configuration</th> <th></th> <th></th> <th></th> <th></th> <th>7</th> <th></th> <th></th> <th></th> <th></th> <th></th> <th></th> <th></th> <th>-</th> | Output         Opposite         Coordinator         Confirmation         Human         Confirmation           Items to be delivered         OutPut         Confirmation         Confirmation         Confirmat                                                                                                    | Coordinator Checklist     Continuator Checklist     Continuator     Coordinator Checklist     Continuator     Coordinator Checklist     Continuator     Coordinator Checklist     Continuator     Coordinator Checklist     Continuator     Coordinator     Coordinator                                                                                                    | Order         Optimized Currentiants         Coordinator Checklist         Conformation         Description         Description <thdescription< th="">         Descriprint         Descrip</thdescription<>                                                                                                    | Ordersy Horde Carevalues         Coordinator Checklist         Continuator Checklist         Continuator Checklist         Continit Checklist         Continuator Checklist                                                                                                    | Outcomery structure         Coordinator Checklist         Configuration         Configuration                                                                                                    |                                                                                                    |                                                                              |                                                                    |                                    | 7                                                                       |                                                                                          |                                                                  |                                                                                                    |                                                                                                    |                        |                                                                                                    |                                                                                                    | -                                               |
| Items to be delivered         GUANTITY MEDDED PER           NUMPLED IN TY         QUANTITY MEDDED PER           CLASS         Quantity Packed           CLASS         Quantity Packed           NUMPLED IN TY         CLASS         Quantity Packed           CLASS         Quantity Packed           CLASS         CLASS </th <th>Items to be delivered         QUANTITY NEEDED PER         Quantity NEEDED PER         Cuantity NEEDED PER         Cuantity NEEDED PER<th>Items to be delivered  GUANTITY NEEDED PER  GUANTITY NEEDED PER  GUANTITY NEEDED PER  GUANTITY NEEDED PER  Guantity Parted  Texture utilize  Constity Parted  Texture utilize  Texture utilize  T</th><th>Items to be delivered         GUANTITY NEEDED PER         Items to be delivered         Items to be delivered<th>Items to be delivered         GUANTITY NEEDED PER         Guantity NEEDED PER         Guantity Parted         Non-         Non-         Non-           NGPEDRENTS         SIZE         FREGUREPED         I         I         Casatity Parted         Non-         I         I</th><th>Direct to be delivered         QUANTITY NEEDED PER<br/>CLAPP         Quantity NeeDeD PER<br/>CLAPP         CLAPP         Quantity NeeDeD PER<br/>Classing Pacing<br/>Pacing Pacing Pacing Pacing<br/>Pacing Pacing Paci</th><th>UNIT 1: Me</th><th>et MyPlate</th><th><b>IG</b>O</th><th>ve Feo</th><th>d Grouj</th><th>ps-Explo</th><th>orer</th><th>lf ynyr nydor dnor ynt moet<br/>additinnal itomr inte yn</th><th>Worksh</th><th>op f: Veggie '</th><th>Wrap<br/>na Caskehas Cas<br/>ring far an exce</th><th>ardinatur. Du<br/>ber iteme urde<br/>teaslig</th><th></th></th></th>                                                                                                    | Items to be delivered         QUANTITY NEEDED PER         Quantity NEEDED PER         Cuantity NEEDED PER         Cuantity NEEDED PER <th>Items to be delivered  GUANTITY NEEDED PER  GUANTITY NEEDED PER  GUANTITY NEEDED PER  GUANTITY NEEDED PER  Guantity Parted  Texture utilize  Constity Parted  Texture utilize  Texture utilize  T</th> <th>Items to be delivered         GUANTITY NEEDED PER         Items to be delivered         Items to be delivered<th>Items to be delivered         GUANTITY NEEDED PER         Guantity NEEDED PER         Guantity Parted         Non-         Non-         Non-           NGPEDRENTS         SIZE         FREGUREPED         I         I         Casatity Parted         Non-         I         I</th><th>Direct to be delivered         QUANTITY NEEDED PER<br/>CLAPP         Quantity NeeDeD PER<br/>CLAPP         CLAPP         Quantity NeeDeD PER<br/>Classing Pacing<br/>Pacing Pacing Pacing Pacing<br/>Pacing Pacing Paci</th><th>UNIT 1: Me</th><th>et MyPlate</th><th><b>IG</b>O</th><th>ve Feo</th><th>d Grouj</th><th>ps-Explo</th><th>orer</th><th>lf ynyr nydor dnor ynt moet<br/>additinnal itomr inte yn</th><th>Worksh</th><th>op f: Veggie '</th><th>Wrap<br/>na Caskehas Cas<br/>ring far an exce</th><th>ardinatur. Du<br/>ber iteme urde<br/>teaslig</th><th></th></th> | Items to be delivered  GUANTITY NEEDED PER  GUANTITY NEEDED PER  GUANTITY NEEDED PER  GUANTITY NEEDED PER  Guantity Parted  Texture utilize  Constity Parted  Texture utilize  Texture utilize  T                                                                                                    | Items to be delivered         GUANTITY NEEDED PER         Items to be delivered         Items to be delivered <th>Items to be delivered         GUANTITY NEEDED PER         Guantity NEEDED PER         Guantity Parted         Non-         Non-         Non-           NGPEDRENTS         SIZE         FREGUREPED         I         I         Casatity Parted         Non-         I         I</th> <th>Direct to be delivered         QUANTITY NEEDED PER<br/>CLAPP         Quantity NeeDeD PER<br/>CLAPP         CLAPP         Quantity NeeDeD PER<br/>Classing Pacing<br/>Pacing Pacing Pacing Pacing<br/>Pacing Pacing Paci</th> <th>UNIT 1: Me</th> <th>et MyPlate</th> <th><b>IG</b>O</th> <th>ve Feo</th> <th>d Grouj</th> <th>ps-Explo</th> <th>orer</th> <th>lf ynyr nydor dnor ynt moet<br/>additinnal itomr inte yn</th> <th>Worksh</th> <th>op f: Veggie '</th> <th>Wrap<br/>na Caskehas Cas<br/>ring far an exce</th> <th>ardinatur. Du<br/>ber iteme urde<br/>teaslig</th> <th></th>                                                                                                    | Items to be delivered         GUANTITY NEEDED PER         Guantity NEEDED PER         Guantity Parted         Non-         Non-         Non-           NGPEDRENTS         SIZE         FREGUREPED         I         I         Casatity Parted         Non-         I         I                                                                                                    | Direct to be delivered         QUANTITY NEEDED PER<br>CLAPP         Quantity NeeDeD PER<br>CLAPP         CLAPP         Quantity NeeDeD PER<br>Classing Pacing<br>Pacing Pacing Pacing Pacing<br>Pacing Pacing Paci                                                                                                    | UNIT 1: Me                                                                                                    | et MyPlate                                                                   | <b>IG</b> O                                                        | ve Feo                             | d Grouj                                                                 | ps-Explo                                                                                 | orer                                                             | lf ynyr nydor dnor ynt moet<br>additinnal itomr inte yn                                                                                                    | Worksh                                                                                                    | op f: Veggie '         | Wrap<br>na Caskehas Cas<br>ring far an exce                                                                                                    | ardinatur. Du<br>ber iteme urde<br>teaslig                                                                                                    |                                                 |
| INGREDIENTS SIZE REGISTED<br>SIZE REGISTED<br>ACOUNTITY RECEDED PER<br>CLASS<br>REGISTED<br>CLASS<br>REGISTED<br>REGISTED<br>REGISTE                                                                                                    | INVARIENTS         SIZE         QUANTITY NECDED PER<br>TECUMPED         Quantity Pactors         Quantity Pactors         Reserve value         state         1         0           INVARIENTS         SIZE         QUANTITY NECDED PER<br>TECHNON         Quantity Pactors         Quantity Pactors         Size         Size         S                                                                                                    | NOREORNTS SIZE QUANTITY NEEDED PER<br>CLASS Quantity Pactor<br>RECORD PER<br>Record Pactor<br>Record Pactor<br>Reco                                                                                                    | INGREDIENTS         BACK         OpenAntity Naccolor DPAR<br>REGURED         OpenAntity Naccolor DPAR<br>(Hasheriters)         OpenAntity Naccolor DPAR<br>(Hasheriters)         OpenAntiters)         OpenAntity Naccolor DPAR<br>(Hasheriters) <td>NORILDRATS         OLDANTITY NELDE/PER         Quality Tables         Output type         Output type&lt;</td> <td>NOREDENTS         SACE         OutANTTY NEEDEPER<br/>INCOMPTO         Galaxity Packet<br/>(Hadwitted)         Normality Packet<br/>(Hadwitted)         Normality Packet<br/>(Hadwitted)         <th< td=""><th>UNIT 1: Me</th><td>et MyPlate</td><td><b>Ge</b></td><td>ve Foo</td><td>d Grouj</td><td>ps-Explo</td><th>OTET</th><td>lf van arder daer ant meet<br/>additional items into va<br/>legerdical</td><td>Worksh</td><td>op f: Veggie '</td><td>Wrap<br/>nar Onskehns Ca<br/>ring far ant acce</td><td>erdinatur. Du<br/>orr itome urda<br/>Constitu<br/>Delineerd</td><td>HOT.edd.<br/>red.</td></th<></td> | NORILDRATS         OLDANTITY NELDE/PER         Quality Tables         Output type         Output type<                                                                                                    | NOREDENTS         SACE         OutANTTY NEEDEPER<br>INCOMPTO         Galaxity Packet<br>(Hadwitted)         Normality Packet<br>(Hadwitted)         Normality Packet<br>(Hadwitted) <th< td=""><th>UNIT 1: Me</th><td>et MyPlate</td><td><b>Ge</b></td><td>ve Foo</td><td>d Grouj</td><td>ps-Explo</td><th>OTET</th><td>lf van arder daer ant meet<br/>additional items into va<br/>legerdical</td><td>Worksh</td><td>op f: Veggie '</td><td>Wrap<br/>nar Onskehns Ca<br/>ring far ant acce</td><td>erdinatur. Du<br/>orr itome urda<br/>Constitu<br/>Delineerd</td><td>HOT.edd.<br/>red.</td></th<>                                                                                                    | UNIT 1: Me                                                                                                    | et MyPlate                                                                   | <b>Ge</b>                                                          | ve Foo                             | d Grouj                                                                 | ps-Explo                                                                                 | OTET                                                             | lf van arder daer ant meet<br>additional items into va<br>legerdical                                                                                                    | Worksh                                                                                                    | op f: Veggie '         | Wrap<br>nar Onskehns Ca<br>ring far ant acce                                                                                                    | erdinatur. Du<br>orr itome urda<br>Constitu<br>Delineerd                                                                                                    | HOT.edd.<br>red.                                |
| INGREDIENTS SIZE QUANTITY REQUIRED E 1 2 Quantify Packed (Hadwitten) Recursor of a 1 1 1 1 1 1 1 1 1 1 1 1 1 1 1 1 1 1                                                                                                    | INGREDIENTS SIZE QUANTITY REQUIRED X 1 2 Quantity Packed (Hardwritten) Vice 41 Linux 1                                                                                                    | INGREDIENTS SIZE REGISTER CLASS Quantity Parted Construction 1                                                                                                    | INGREDURITS         SIZE         QUANTITY<br>REQUIRED         CLASS         Quantity Packet<br>(Hadwintes)         Control of the<br>(Hadwintes)         Control of the<br>(Hadwintes) <thcontrol of="" the<br="">(Hadwintes)         <thcontrol of="" the<br="">(Hadwint</thcontrol></thcontrol>                                                                                                    | INGREDIENTS         SIZE         Guidanti y<br>regimentation         CLASS<br>regimentation         Guadanti packet<br>(Handwritten)         Construction         Office         Office <thoffice< th="">         Office         Office</thoffice<>                                                                                                    | NORECORNTS         SIZE         QUANTITY<br>NEQURED                                                                                                    | UNIT 1: Me<br>Grocery 5<br>Items to                                                                                                 | et MyPlate                                                                   | 90                                                                 | ve Foo                             | d Grouj<br>nator Che                                                    | ps-Explo                                                                                 | OTET<br>Confirmation                                             | lf your order door oot moot<br>additional items into yo<br>Levelied<br>While Deen                                                                                                    | Workshi<br>the 150 minimum<br>tr cart. Tau are<br>Sire<br>time                                                                                                    | op f: Veggie 1         | Wrap<br>mar Gunkelan Can<br>vina far any axee<br>afila<br>2                                                                                                    | erdinatur. Da<br>ber itame urde<br>Gaustily<br>Beliered                                                                                                    | HOT add<br>red.                                 |
| NUMEDICENTS SIZE REQUIRED x 1 2 (Handwrittes) 11.11.11.11.11.11.11.11.11.11.11.11.11.                                                                                                    | NEWTEDRENTS SIZE REQUIRED K 1 2 (Hadwritten) Histolitz System 1 1 1 1 1 1 1 1 1 1 1 1 1 1 1 1 1 1 1                                                                                                    | INUREDIENTS SIZE BEQUEED (Handwritten) Helelask Apple                                                                                                    | MONIDURARY         DALE         FEGURED<br>I         c         1         2         (Handwriter)<br>(Handwriter)         Participation<br>(Handwriter)         Participation         Participation         Particondinteree         Participation                                                                                                    | MORECURATIS         DALK         REQUIRED         K         1         p         (Haadwriters)         Hadds optim         origin         1         I           6e         andra         6e         1         1         1         1         1         1         1         1         1         1         1         1         1         1         1         1         1         1         1         1         1         1         1         1         1         1         1         1         1         1         1         1         1         1         1         1         1         1         1         1         1         1         1         1         1         1         1         1         1         1         1         1         1         1         1         1         1         1         1         1         1         1         1         1         1         1         1         1         1         1         1         1         1         1         1         1         1         1         1         1         1         1         1         1         1         1         1         1         1                                                                                                    | WORLDRATS         SACE         NECOURED         a         b         a         b         b         c         b         c         c <thc< th="">         c</thc<>                                                                                                    | UNIT 1: Me<br>Grocery 5<br>Items to                                                                                                 | et MyPlate                                                                   | 00                                                                 | ve Foo                             | d Grouj<br>nator Cho                                                    | ps-Explo<br>eoklist                                                                      | OTET                                                             | If ywyr ardar daer ant mae'i<br>additianal itowr iatu yn<br>Egorffred<br>Mile Dona<br>Irona<br>Banise bellar                                                                                                    | Workshi<br>the 85 mining<br>r cart. Tay are<br>Sin-<br>Gion-<br>erdin-                                                                                                    | op I: Vergie '         | Wrap<br>ar Gustrhus Cas<br>rins far sav szca<br>stitu<br>2<br>1                                                                                                    | erdinatur. Du<br>per itame urda<br>Batianna<br>I                                                                                                    | HOT add<br>rad.                                 |
|                                                                                                    | Plan Pit                                                                                                    |                                                                                                    | Horizontal         Horizontal         Horizon                                                                                                    | Image: Second second second                    | Image: Note of the state of the state of the st                                                                                                    | UNIT 1: Mee<br>Grocery S<br>Items to                                                                                                | et MyPlace                                                                   | QUANTITY                                                           | ve Foo                             | d Grouj<br>nator Che                                                    | ecklist                                                                                  | OTET<br>Confirmation                                             | If your order does not most<br>additional items into you<br>beyond the second<br>frame<br>bearing talkers<br>bearing talkers<br>Constructions                                                                                                    | Workshi<br>the 55 mining<br>street. Tax or<br>Sine<br>Sine<br>or<br>or<br>or<br>or<br>or<br>or<br>or<br>or<br>or<br>or<br>or<br>or<br>or                                                                                                    | op 1: Veggie '         | Wrap<br>nar Guskrhus Gas<br>nilis<br>1<br>1<br>1<br>1                                                                                                    | ardiaatar. Da.<br>arritemenda<br>Denstita<br>Delianed                                                                                                    | MOT add<br>red.                                 |
| Sall Sumo 1                                                                                                    |                                                                                                    | Office \$1 Description of the second second s                                                                                                    | An and a section of the section of the section of t                                                                                                    | Image: Image:                    | endim         0         1         1         1         1         1         1         1         1         1         1         1         1         1         1         1         1         1         1         1         1         1         1         1         1         1         1         1         1         1         1         1         1         1         1         1         1         1         1         1         1         1         1         1         1         1         1         1         1         1         1         1         1         1         1         1         1         1         1         1         1         1         1         1         1         1         1         1         1         1         1         1         1         1         1         1         1         1         1         1         1         1         1         1         1         1         1         1         1         1         1         1         1         1         1         1         1         1         1         1         1         1         1         1         1         1 <th>UNIT 1: Mee<br/>Grocery 5<br/>Items to<br/>ingredients</th> <th>tore Checklist<br/>be delivered<br/>size</th> <th></th> <th>ve Foo</th> <th>d Grouj<br/>nator Che</th> <th>ecklist</th> <th>Confirmation Quantity Packed (Handwritten)</th> <th>H vone neder door oot meet<br/>additional times in en<br/>territori<br/>Will Door<br/>Loos<br/>Boarier telloor<br/>Constre<br/>Helston Begle</th> <th>Sier<br/>Sier<br/>erfin<br/>erfin<br/>erfin</th> <th>op I: Veggie '</th> <th>Wrap<br/>ar Gudetas Car<br/>rins far skr szce<br/></th> <th>erdinatur. Du<br/>erritame urda<br/>Besting<br/>Besting</th> <th>MOT add<br/>red.</th>                                                                                                    | UNIT 1: Mee<br>Grocery 5<br>Items to<br>ingredients                                                                                 | tore Checklist<br>be delivered<br>size                                       |                                                                    | ve Foo                             | d Grouj<br>nator Che                                                    | ecklist                                                                                  | Confirmation Quantity Packed (Handwritten)                       | H vone neder door oot meet<br>additional times in en<br>territori<br>Will Door<br>Loos<br>Boarier telloor<br>Constre<br>Helston Begle                                                                                                    | Sier<br>Sier<br>erfin<br>erfin<br>erfin                                                                                                    | op I: Veggie '         | Wrap<br>ar Gudetas Car<br>rins far skr szce<br>                                                                                                    | erdinatur. Du<br>erritame urda<br>Besting<br>Besting                                                                                                    | MOT add<br>red.                                 |
| At some 0 1 1 1 1                                                                                                    | soften de la la la la la la la la la la la la la                                                                                                    |                                                                                                    | An Ultrast Broad body and a state of the state of the sta                                                                                                    | de Viberal ford de la constance de la constance de                                                                                                    | is Viewal Bread and a state of the state of the state of                                                                                                    | UNIT 1: Me<br>Grocery 5<br>Items to<br>INGREDIENTS                                                                                  | tore Checklist<br>be delivered<br>SIZE                                       |                                                                    | ve Foo                             | d Grouj<br>nator Cho                                                    | ecklist<br>PER<br>2                                                                      | Confirmation<br>Quantity Packed<br>(Handwritten)                 | If one order does not need<br>additional item into o<br>key-slow<br>Mile born<br>Less<br>Borier Leller<br>Construct<br>Related Syste<br>Hite St                                                                                                    | Worksto<br>the 550 minimum<br>Size<br>office<br>office<br>office<br>office<br>office<br>office<br>office                                                                                                    |                        | Wrap<br>au Gaskilas Cas<br>via far av occ<br>atit<br>2<br>1<br>1<br>1<br>1                                                                                                    | erdiaatar. Da<br>eeritaar erde<br>beritig<br>beinned                                                                                                    | HOT.edd.                                        |
|                                                                                                    |                                                                                                    | h Mana Banad                                                                                                    |                                                                                                    |                                                                                                    | cedi led 0 1 2 2 1 2 2 2 2 2 2 2 2 2 2 2 2 2 2 2                                                                                                    | UNIT 1: Mer<br>Grocery S<br>Items to<br>INGREDIENTS                                                                                 | tore Checklist<br>be delivered<br>SIZE                                       | QUANTITY<br>REQUIRED                                               |                                    | d Grouj<br>nator Che<br>CLASS                                           | ecklist<br>0 PER<br>2                                                                    | OTET<br>Confirmation<br>Quantity Packed<br>(Handwritten)         | L'anne au dec dans ant mart i<br>additional itema inter au<br>Muite beam<br>Learn<br>Control and an anti-<br>Control<br>Muite anti-<br>Control<br>Muite anti-<br>Control<br>Muite anti-<br>State beam<br>State beam                                                                                                    | Workshi<br>the 150 mining<br>Size<br>Size<br>with<br>with<br>with<br>with<br>with<br>with<br>with<br>size<br>with<br>with<br>size<br>with<br>with<br>size<br>with<br>size<br>with<br>si<br>with<br>size<br>with<br>size<br>with<br>si<br>with<br>si<br>with<br>si<br>with<br>si<br>with<br>si<br>with<br>si<br>with<br>si<br>with<br>si<br>w |                        | Wrap<br>er Omkrie Convint<br>Internet<br>2<br>1<br>1<br>1                                                                                                    | e diaatar. Da<br>erritaar arde<br>exetity<br>e-titered                                                                                                    | HOT add                                         |
| vie Viena Bread Indiana De Contra Contra Contr                                                                                                    | Wheat Diead                                                                                                    |                                                                                                    | Find Surger Council and Council and Counci                                                                                                    |                                                                                                    |                                                                                                    | UNIT 1: Mee<br>Grocery 5<br>Items to<br>WORKDENTS                                                                                   | et MyPlate                                                                   |                                                                    | Coordi                             | d Grouj                                                                 | ecklist                                                                                  | Confirmation<br>Confirmation<br>Quantity Packed<br>(Handwritten) | If your order does not most to<br>additional literations on<br>the second second second second<br>from the second second second second<br>fiction by the<br>field of the second second second second second<br>field second second second second second second<br>field second second second second second second second second<br>field second secon                                                                                                    | Vorkster<br>ke ster Lainer<br>ertine<br>ertine<br>ertine<br>ertine<br>star<br>blower<br>blower<br>blower                                                                                                    |                        | Wrap<br>wrap<br>the denkriae Can<br>the areas as a<br>stin<br>2<br>1<br>1<br>1<br>1<br>1                                                                                                    | tinetar. Da<br>timer of de<br>territy<br>buttered                                                                                                    | MOT edd<br>red.                                 |
| de Vites Bread los 0 1 1 1 1 Vites Bread Los 1 1 1 Correction 1 Correction 1 Correc                                                                                                    | Vitra Dired No 0 1 1 1 1 1 1 1 1 1 1 1 1 1 1 1 1 1 1                                                                                                    |                                                                                                    |                                                                                                    |                                                                                                    | and Greens hand 0 1 1 1                                                                                                    | UNIT 1: Mer<br>Grocery 5<br>Items to<br>wareconerys<br>spie<br>hole West Bread<br>percell                                           | tore Checklist<br>be delivered<br>SEE                                        |                                                                    | Coordi<br>QUANI                    | d Grouj                                                                 | ecklist<br>PER<br>2                                                                      | Confirmation<br>Quantity Packed<br>(Handwritten)                 | If see refer for street.<br>affiliant floor late of<br>hyperical<br>tens<br>based to the<br>Constre<br>floring dyn<br>floring dyn<br>floring dyn<br>floring<br>floring dyn<br>floring<br>floring<br>flor                                                                                                    | Sier<br>State<br>Character<br>Sier<br>Sier<br>Sier<br>Sier<br>State<br>State<br>State<br>Life<br>Life<br>Carr                                                                                                    |                        | wrap<br>ar Guskring Can<br>arts<br>2                                                                                                    | refiniter. Da<br>ber iteme arde<br>bestin<br>betiered                                                                                                    | HOI add<br>rad.                                 |
| Old Viewal Broad         Ind         0         1         1         1           coolin         hord         0         1         0         1         1           coolin         hord         0         1         0         1         1           coolin         hord         0         1         1         1         1           coolin         hord         0         1         1         1         1                                                                                                    | Verse Desaid in a constraint of the constraint of the constraint o                                                                                                    | terreference in a second second secon                                                                                                    | cecci list 0 1 1 1 1 1 1 1 1 1 1 1 1 1 1 1 1 1 1                                                                                                    | and Greens have 0 1 1 1 1                                                                                                    |                                                                                                    | UNIT 1: Mee<br>Grocery 5<br>Items to<br>NUREDENTS<br>Pe<br>of What Broad<br>proof<br>Bad Broas                                      | tore Checklist<br>be delivered<br>SEE<br>scien<br>ford<br>kod<br>kod         |                                                                    | Coordi<br>QUAN                     | d Grouj<br>nator Cho<br>UTY NEEDEC<br>CLASS                             | ps-Explo                                                                                 | Confirmation Confirmation Quantity Packed (Handwritten)          | Learn of a data set work<br>diffused from intera<br>topological<br>based<br>based<br>ba | Sier<br>Sier<br>Sier<br>Sier<br>Sier<br>Sier<br>Sier<br>Sier                                                                                                    |                        | Wrap<br>Godebas Constitution<br>Statution for any area<br>statu<br>in the second second second<br>in the second second second second<br>in the second second second second second second second second second second second second second second second<br>in the second second second second second second second second second second second second second second second<br>in the second second sec | section star. Da                                                                                                    | HOI add.                                        |
| Interference         Interference         Interference<                                                                                                    | Version         Number         0         1         1         1           OBI         Mark         0         1         1         1           OBI         Mark         0         1         1         1           OSI         Mark         0         1         1         1           Control         Mark         0         1         1         1                                                                                                    | Norm         Norm         Norm <th< td=""><td>Second had U I I I I I I I I I I I I I I I I I I</td><td>Tard Greens buck 0 1 1 1 1</td><td></td><th>UNIT 1: Mee<br/>Grocery 5<br/>Items to<br/>Neurocontro<br/>syste<br/>hole Wheat Bread<br/>concold<br/>allow &amp; Greenes</th><td>tore Checklist<br/>be delivered<br/>SIZE</td><td></td><td>Coordi<br/>QUANI</td><td>d Group<br/>nator Cho<br/>ITY NEEDEC<br/>CLASS</td><td>ps-Explo</td><th>OTET<br/>Confirmation<br/>Quantity Packed<br/>(Handwritten)</th><td>If some series fore out month<br/>additional flows later on<br/>hearding<br/>these<br/>based to these<br/>Constru-<br/>Rischer digits<br/>flow of<br/>the series<br/>White Ward Tacellite<br/>Bird bags</td><td>Carth Tanar<br/>Cartha<br/>Cartha<br/>Cart</td><td>op 1: Veggje</td><td>Wrap<br/>were Ornikeker Cano<br/>sting<br/>1<br/>1<br/>1<br/>1<br/>1<br/>1<br/>1<br/>1<br/>1<br/>1<br/>1<br/>1<br/>1</td><td>scriinstur. Da.<br/>zz itanz arda<br/>Secriiq<br/>Deliveri<br/>Constitut<br/>Constitut</td><td>HOT add<br/>rad.</td></th<> | Second had U I I I I I I I I I I I I I I I I I I                                                                                                    | Tard Greens buck 0 1 1 1 1                                                                                                    |                                                                                                    | UNIT 1: Mee<br>Grocery 5<br>Items to<br>Neurocontro<br>syste<br>hole Wheat Bread<br>concold<br>allow & Greenes                      | tore Checklist<br>be delivered<br>SIZE                                       |                                                                    | Coordi<br>QUANI                    | d Group<br>nator Cho<br>ITY NEEDEC<br>CLASS                             | ps-Explo                                                                                 | OTET<br>Confirmation<br>Quantity Packed<br>(Handwritten)         | If some series fore out month<br>additional flows later on<br>hearding<br>these<br>based to these<br>Constru-<br>Rischer digits<br>flow of<br>the series<br>White Ward Tacellite<br>Bird bags                                                                                                    | Carth Tanar<br>Cartha<br>Cartha<br>Cart                                                                                                    | op 1: Veggje           | Wrap<br>were Ornikeker Cano<br>sting<br>1<br>1<br>1<br>1<br>1<br>1<br>1<br>1<br>1<br>1<br>1<br>1<br>1                                                                                                    | scriinstur. Da.<br>zz itanz arda<br>Secriiq<br>Deliveri<br>Constitut<br>Constitut | HOT add<br>rad.                                 |
|                                                                                                    |                                                                                                    |                                                                                                    | Note: The second second                                                                                                    | de         solar         0         1         1         1           de Visat Bread         low         0         1         1         1         Hack Prepro         2.51mm         1         1           de Visat Bread         low         0         1         1         1         Hack Prepro         2.51mm         1         1                                                                                                    | e         static         0         1         1         1         1           b         b         b         1         1         1         1         1         1         1         1         1         1         1         1         1         1         1         1         1         1         1         1         1         1         1         1         1         1         1         1         1         1         1         1         1         1         1         1         1         1         1         1         1         1         1         1         1         1         1         1         1         1         1         1         1         1         1         1         1         1         1         1         1         1         1         1         1         1         1         1         1         1         1         1         1         1         1         1         1         1         1         1         1         1         1         1         1         1         1         1         1         1         1         1         1         1         1         1 <th>UNIT 1: Met<br/>Grocery 5<br/>Items to</th> <th>et MyPlate</th> <th>90</th> <th>ve Foo</th> <th>d Grouj<br/>nator Che</th> <th>ps-Explo</th> <th>OTET<br/>Confirmation</th> <th>lf your order door oot moot<br/>additional items into yo<br/>Levelied<br/>While Deen</th> <th>Workshi<br/>the 150 minimum<br/>tr cart. Tau are<br/>Sire<br/>time</th> <th>op f: Veggie 1</th> <th>Wrap<br/>mar Gunkelan Can<br/>vina far any axee<br/>afila<br/>2</th> <th>erdinatur. Da<br/>ber itome urde<br/>Dotionerd</th> <th></th>                                                                                                    | UNIT 1: Met<br>Grocery 5<br>Items to                                                                                                | et MyPlate                                                                   | 90                                                                 | ve Foo                             | d Grouj<br>nator Che                                                    | ps-Explo                                                                                 | OTET<br>Confirmation                                             | lf your order door oot moot<br>additional items into yo<br>Levelied<br>While Deen                                                                                                    | Workshi<br>the 150 minimum<br>tr cart. Tau are<br>Sire<br>time                                                                                                    | op f: Veggie 1         | Wrap<br>mar Gunkelan Can<br>vina far any axee<br>afila<br>2                                                                                                    | erdinatur. Da<br>ber itome urde<br>Dotionerd                                                                                                    |                                                 |
| Jew Visat Brad         Inv         0         1         1         1           Geolfs         Look         0         1         1         1         1         1         1         1         1         1         1         1         1         1         1         1         1         1         1         1         1         1         1         1         1         1         1         1         1         1         1         1         1         1         1         1         1         1         1         1         1         1         1         1         1         1         1         1         1         1         1         1         1         1         1         1         1         1         1         1         1         1         1         1         1         1         1         1         1         1         1         1         1         1         1         1         1         1         1         1         1         1         1         1         1         1         1         1         1         1         1         1         1         1         1         1         1 <td>Verset Desail         Int         I         I</td> <td>Normalization         Normalization         Normalinstation         Normalization         Normal</td> <td>Second         Isia         0         1         1         1           Urd Grames         based         0         1         1         1         1</td> <td>and Greens back 0 1 1 1</td> <td></td> <th>UNIT 1: Med<br/>Grocary 5<br/>Items to<br/>INGREDIENTS<br/>is<br/>for Vheat Broad<br/>cooling<br/>and Gtrens</th> <td>tore Checklist<br/>be delivered<br/>SEE<br/>neden<br/>bod<br/>bod</td> <td></td> <td>Coordi<br/>QUANT</td> <td>d Grouj<br/>nator Che<br/>III V NEEDET<br/>CLASS</td> <td>ps-Explo</td> <th>Confirmation</th> <td>If your order four attance<br/>additional linear intere<br/>bayrefiel<br/>With anno<br/>Second Market<br/>Constru-<br/>Back Ages<br/>Back Ages<br/>Facha a Ages<br/>Back Ages<br/>Facha a Ages</td> <td>Sier<br/>Streets<br/>ordine<br/>ordine<br/>ordine<br/>streets<br/>ordine<br/>streets<br/>barrow<br/>barrow<br/>barrow<br/>barrow</td> <td></td> <td>Wrap<br/>and Omkelan Conversion<br/>attra<br/>2<br/>1<br/>1<br/>1<br/>1<br/>1<br/>1<br/>1<br/>1</td> <td>ardiaatar. Dal<br/>aritawa ang<br/>basarita<br/>batarata<br/>ang<br/>ang<br/>ang<br/>ang<br/>ang<br/>ang<br/>ang<br/>ang<br/>ang<br/>an</td> <td>MOI add.</td>                                                                                                    | Verset Desail         Int         I         I                                                                                                    | Normalization         Normalization         Normalinstation         Normalization         Normal                                                                                                    | Second         Isia         0         1         1         1           Urd Grames         based         0         1         1         1         1                                                                                                    | and Greens back 0 1 1 1                                                                                                    |                                                                                                    | UNIT 1: Med<br>Grocary 5<br>Items to<br>INGREDIENTS<br>is<br>for Vheat Broad<br>cooling<br>and Gtrens                               | tore Checklist<br>be delivered<br>SEE<br>neden<br>bod<br>bod                 |                                                                    | Coordi<br>QUANT                    | d Grouj<br>nator Che<br>III V NEEDET<br>CLASS                           | ps-Explo                                                                                 | Confirmation                                                     | If your order four attance<br>additional linear intere<br>bayrefiel<br>With anno<br>Second Market<br>Constru-<br>Back Ages<br>Back Ages<br>Facha a Ages<br>Back Ages<br>Facha a Ages                                                                                                    | Sier<br>Streets<br>ordine<br>ordine<br>ordine<br>streets<br>ordine<br>streets<br>barrow<br>barrow<br>barrow<br>barrow                                                                                                    |                        | Wrap<br>and Omkelan Conversion<br>attra<br>2<br>1<br>1<br>1<br>1<br>1<br>1<br>1<br>1                                                                                                    | ardiaatar. Dal<br>aritawa ang<br>basarita<br>batarata<br>ang<br>ang<br>ang<br>ang<br>ang<br>ang<br>ang<br>ang<br>ang<br>an                                                                                                    | MOI add.                                        |
| Job Vhast Drad         Ju         0         1         1         1         1         1         1         1         1         1         1         1         1         1         1         1         1         1         1         1         1         1         1         1         1         1         1         1         1         1         1         1         1         1         1         1         1         1         1         1         1         1         1         1         1         1         1         1         1         1         1         1         1         1         1         1         1         1         1         1         1         1         1         1         1         1         1         1         1         1         1         1         1         1         1         1         1         1         1         1         1         1         1         1         1         1         1         1         1         1         1         1         1         1         1         1         1         1         1         1         1         1         1         1                                                                                                    | Verset Display         Initial         Image: Contract of the second second seco                                                                                                    | Norm         O         O                                                                                                    | Decom         hold         U         I         I<                                                                                                    | Tard Garens back 0 1 1 1 1<br>Vis 1 blog 0 1 1 1 1                                                                                                    | ots fibbog 0 1 1 1                                                                                                    | UNIT 1: Me<br>Grocery 5<br>Items to<br>NGREDIENTS<br>de<br>de deat Bread<br>coli<br>lad Greens<br>rots                              | tore Checklist<br>be delivered<br>SEE<br>sodan<br>bod<br>bod<br>bod<br>bod   |                                                                    | Coordi<br>QUAN<br>I<br>I<br>I<br>I | d Grouy<br>nator Cho<br>IIIY NEEDED<br>CLASS                            | ps-Explo                                                                                 | OTET<br>Confirmation<br>Quantity Packed<br>(Handwritten)         | If some order floor out works<br>affiliated lines: latter to<br>beyond the source of the<br>best of the source of the<br>best of the source of the<br>best of the source of the<br>best beyond the source of the<br>best beyond the source of the source<br>best beyond the source of the source of the<br>best beyond the source of the source of the source<br>best beyond the source of the source of the                                                                                                    | Siar<br>Siar<br>Siar<br>Siar<br>Siar<br>Siar<br>Siar<br>Siar                                                                                                    |                        | Wrap<br>err Orekske Can<br>dile<br>z<br>1<br>1<br>1<br>1<br>1<br>1<br>1<br>1<br>1<br>1<br>1<br>1<br>1<br>1<br>1<br>1<br>1<br>1                                                                                                    | actinature. Dea                                                                                                    | HOT edd.                                        |

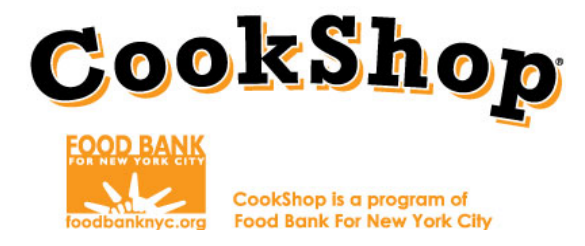

- 1. Log in to <u>www.freshdirect.com</u> by clicking "**Sign In**" on the upper right hand side of the screen. Login information was sent from Fresh Direct.
- 2. Reference your completed Grocery Order Worksheets for CookShop Classrooms and CookShop for Families to know which ingredients and quantities to order on FreshDirect.com.
- 3. Type the individual ingredients from the order forms into the search bar. Click Go. \*Select only the ingredients listed.

| FOODKICK                                                           | FJB New York (10004) Hi!<br>Change Zip Code ~ Sign In 10 \$0.00 ~ |
|--------------------------------------------------------------------|-------------------------------------------------------------------|
| Sreshdirect Search                                                 | Office delivery? Help 🗘 Reorder Create Account                    |
| MEALS FRUIT VEGETABLES MEAT SEAFOOD DAIRY DELI & BAK<br>Cheese pas | ERY & ENTERTAINING GROCERY FROZEN BABY WINES &<br>TRY             |

4. Click the item you want to order. It is the coordinator's responsibility to select the lowest cost items.

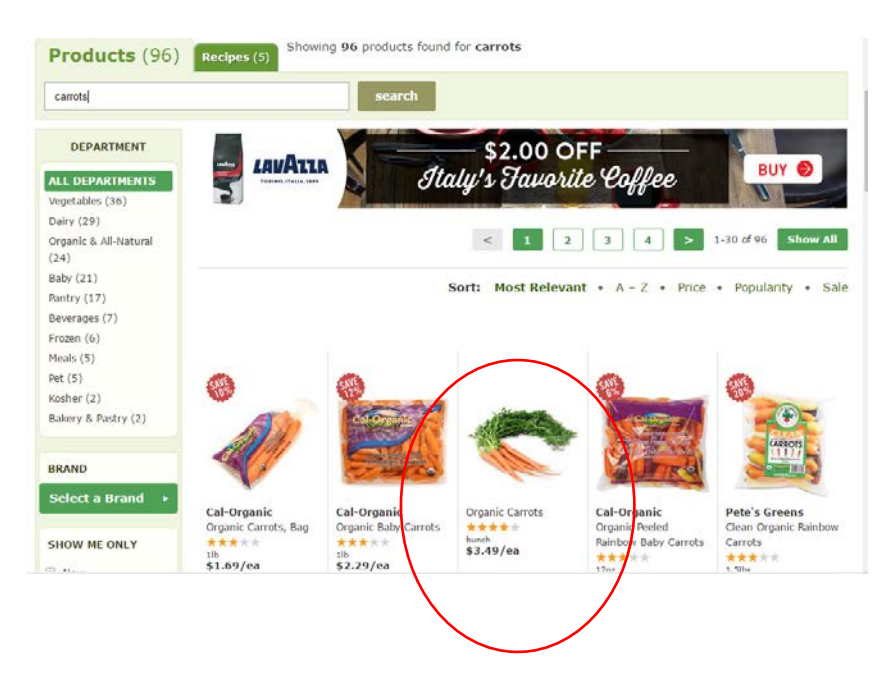

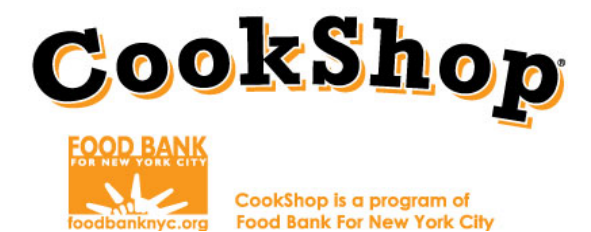

5. Transpose the number of ingredients listed in the "Quantity" row. Then click "Add to Cart."

|                       |                           |      |                             | _ |    |       |              |         |                                  |
|-----------------------|---------------------------|------|-----------------------------|---|----|-------|--------------|---------|----------------------------------|
| Grocery S<br>Items to | tore Chec<br>be delivered | dist | ge                          |   | Co | ordi  | nator Ch     | ecklist | Confirmation                     |
|                       |                           |      |                             |   | G  | UANTI | TY NEEDED PE | R CLASS |                                  |
| INGREDIENTS           | SIZE                      |      | QUANTITY TO BE<br>DELIVERED |   |    |       | 1            | 2       | Quantity Packed<br>(Handwritten) |
| Whole Wheat Pitas     | 8 count pack              | ige  | 2                           |   |    | 2     |              |         |                                  |
| Green Bell Pepper     | medium                    |      | 2                           |   |    |       |              |         |                                  |
| Red Bell Pepper       | large                     |      | 1                           |   |    |       |              | 1       |                                  |
| Hummus                | 8-10 oz conta             | ner  | 1                           |   |    |       |              |         |                                  |
| Dish Soap             | 8-oz. bottle              |      | 1                           |   |    |       | 1            | 1       |                                  |
| Fresh Baby Carrots    | 1 lb. bag                 |      | 3                           |   |    |       |              |         |                                  |
| Red Apples            | medium                    |      | 1                           |   |    |       | 1            |         |                                  |

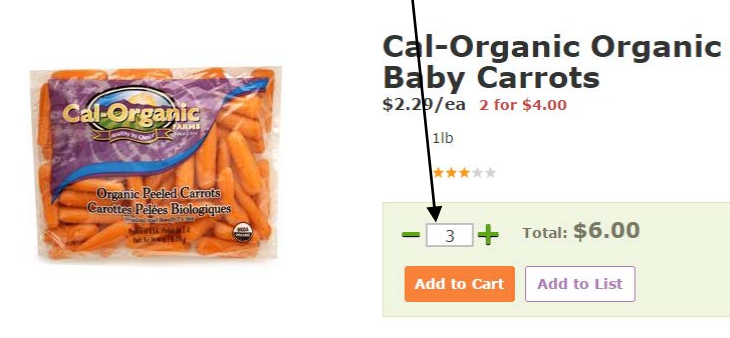

6. After you click "Add to Cart" you will be notified that the ingredient is in your cart. Click "Continue Shopping."

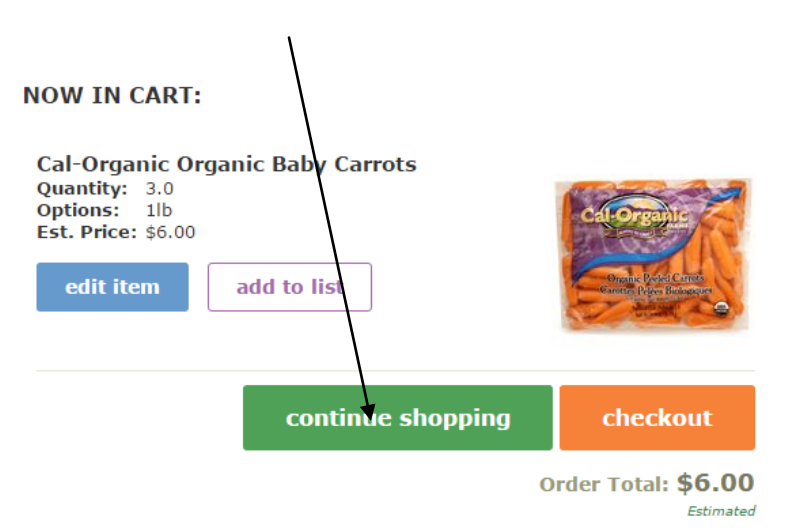

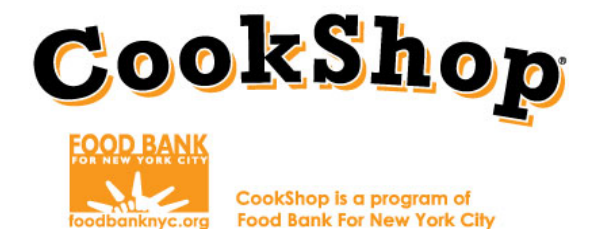

- Repeat steps 4-6 until you have added all of the items to your cart.
   \*Coordinators must ensure that groceries for both components (CookShop Classroom for Elementary School and CookShop for Families) are ordered together.
- 8. Once you have added all of your items to your online shopping cart, click "Checkout."

| Damascus Bakeries Whole Wheat |            |  |
|-------------------------------|------------|--|
| edit item add to list         |            |  |
| continue shoppin              | g checkout |  |

9. The next screen will prompt you to review your cart. You may increase/decrease quantities and items on this screen. Be sure after making any changes to click on "Update Cart". Click "Checkout."

| Your Cart<br>Please review your cart before checking out.                                                                                  | Delivary Charge: 9100<br>Order Subtotal: 95.07 Checko                                          | ut >                              |
|----------------------------------------------------------------------------------------------------|------------------------------------------------------------------------------------------------|-----------------------------------|
| Questions? <u>Get help online</u> or call 1-212-796-8002 Pantry Damascus Bakeries Whole Wheat Pitas (4ct, 9oz)                             | ♥ Update cart                                                                                  | Empty Cart<br>\$2.78<br>(1.39/ca) |
| Cal-Organic Organic Baby Carrots                                                                                                    | 👔 Doieta 🛶 🔳 📫                                                                                 | <b>\$2.29</b><br>(2.29/ea)        |
| Have a promotional code? Have a new Gift Card?<br>Enter here apply Enter here apply<br>Go Green. Go Paperless. Get email receipts and save | Sul<br>Delivery Fee: \$0.00<br>Total Tax: Added during Ch<br>Order Subtotal: \$5.07<br>a tree. | stotal: \$5.07                    |
| Find out more about estimated prices,taxes, deposits, and fees,<br>and other aspects of our customer agreement                             | Checko                                                                                         | ut >                              |

10. Select your school's delivery address. Click "Delivery Time" and "Change."

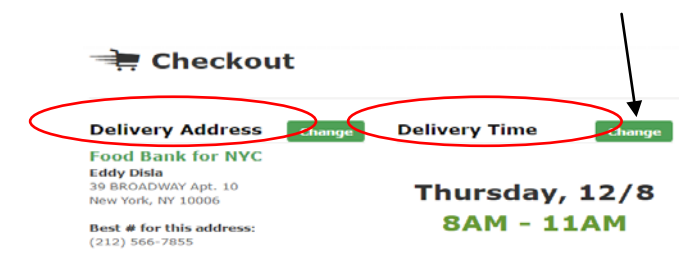

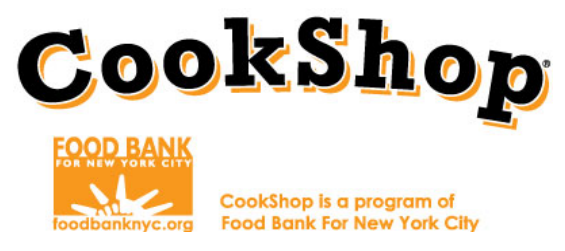

11. Select the delivery date and time slot which you would like to have the items delivered. Certain time slots may not be available and will be blocked out. Select delivery time and click "Done."

|              |               |                       |                       |                       | (             | Done          |
|--------------|---------------|-----------------------|-----------------------|-----------------------|---------------|---------------|
| 📫 DEI        | LIVERY NOTICE |                       |                       |                       |               |               |
| WED<br>Dec 7 | THU<br>Dec 8  | FRIDAY<br>Dec 9       | SAT<br>Dec 10         | SUN<br>Dec 11         | MON<br>Dec 12 | TUE<br>Dec 13 |
|              |               | Order by 7pm Thursday |                       |                       |               |               |
| 8-11am       | 8-11am        | 8-11am                |                       |                       | 8-11am        | 8-11am        |
|              |               | () 11-20m             | No delivery timeslots | No delivery timeslots | 11-2pm        | 11-2pm        |
| 11-2pm       | 11-2pm        | 0                     | augultable            | augusta har           |               |               |

12. You will now be at the Payment Information screen. Do not update any of the payment information.

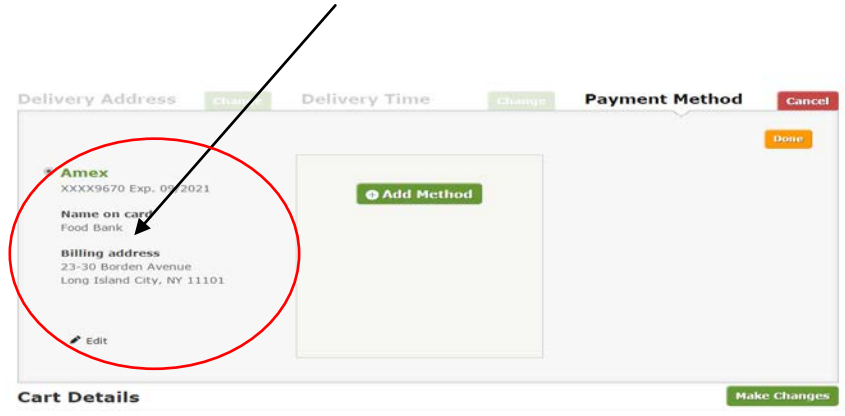

13. Under "<u>Billing Reference/ Client Code</u>" you will enter the Classroom Component and Lesson Number (i.e. Lesson1). Then click on "Place Order."

| Billing reference/Client code Enter here Co Green. Go Paperless, Cet email receipts and save a tree.                                                                                           | Delivery Fee:<br>Order Total: | \$9.99 T<br><b>\$74.71</b> |
|----------------------------------------------------------------------------------------------------|-------------------------------|----------------------------|
| - Estimated Price T - Taxable Item D - State Bottle Deposit S - Special Price<br>ind out more about estimated prices, taxes, deposits, and fees,<br>nd other aspects of our customer agreement | •                             | Place Order >              |

14. You will be able to review your order one last time and click on "Place Order."

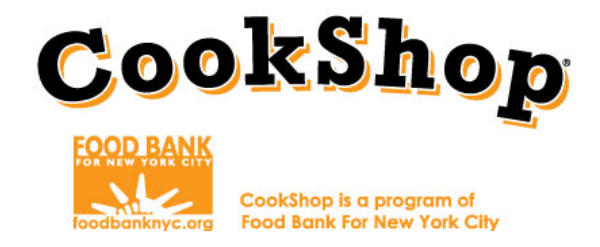

A confirmation page will appear once you have placed your grocery order and will immediately be sent to your email address. You must then forward the emailed confirmation to: <u>CookShopGroceryOrders@foodbanknyc.org</u>

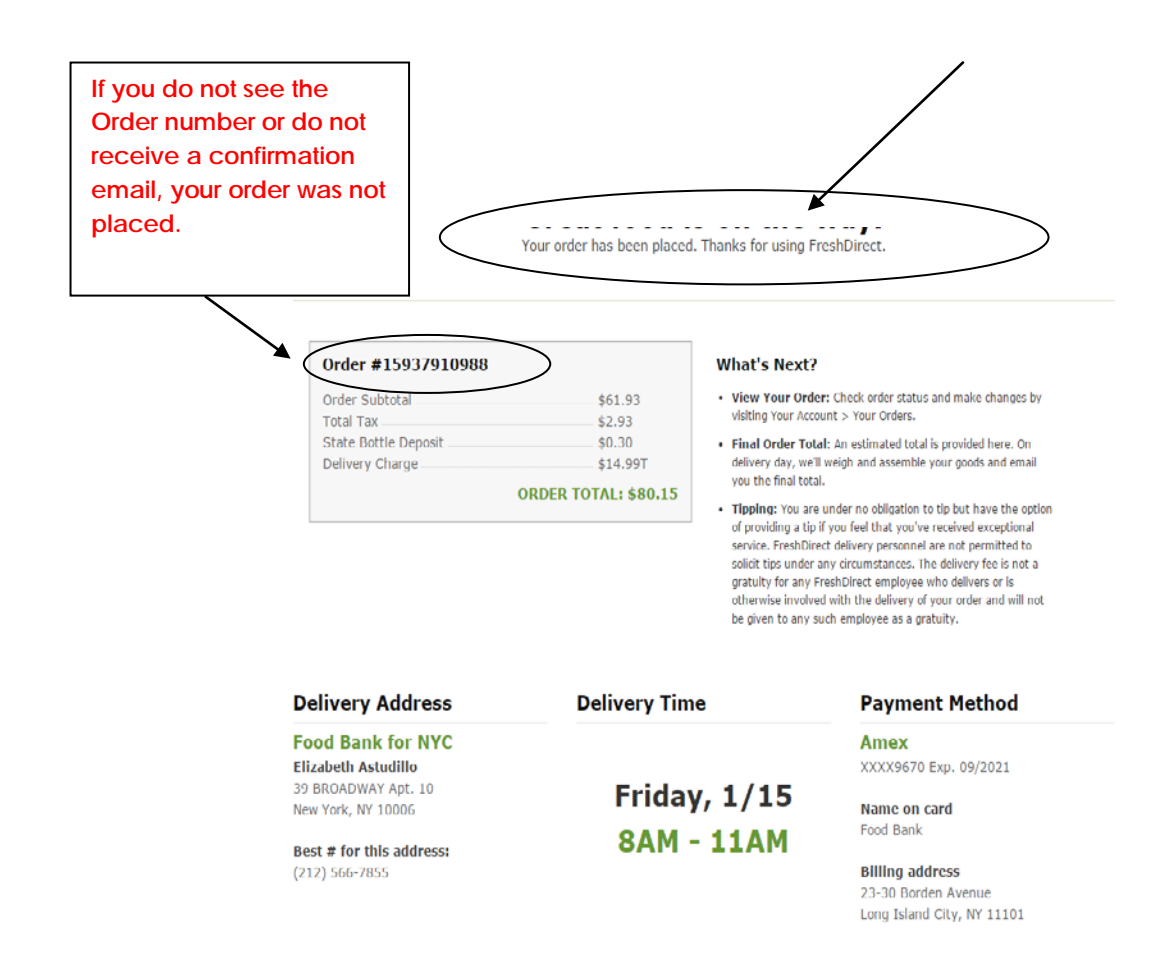

On the day of delivery your CookShop Coordinator at your school will confirm all ingredients have been delivered correctly and are of good quality. If you do not receive confirmation contact your CookShop Coordinator at the Food Bank For New York City. If there are any issues with the ingredients provided to the school, contact Fresh Direct immediately.

If you have any questions or concerns about your grocery orders your first contact is your Grocery Store Representative. If you have questions or concerns about your Grocery Store representative, please contact your CookShop Coordinator at the Food Bank For New York City.

## **Grocery Ordering Agreement:**

http://www.foodbanknyc.org/files//dmfile/FY17GroceryAgreement.pdf.pdf